| ••• Private < > | ☐ secure.           |
|-----------------|---------------------|
|                 |                     |
|                 |                     |
|                 |                     |
|                 | SA                  |
|                 | South African Rever |
|                 |                     |
|                 |                     |
|                 |                     |
|                 |                     |
|                 |                     |
|                 |                     |
|                 |                     |
|                 |                     |

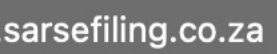

٥

⊕ ⊕ + ⊡

**FILING** 

# Welcome, please login to SARS eFiling

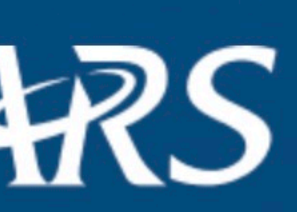

nue Service

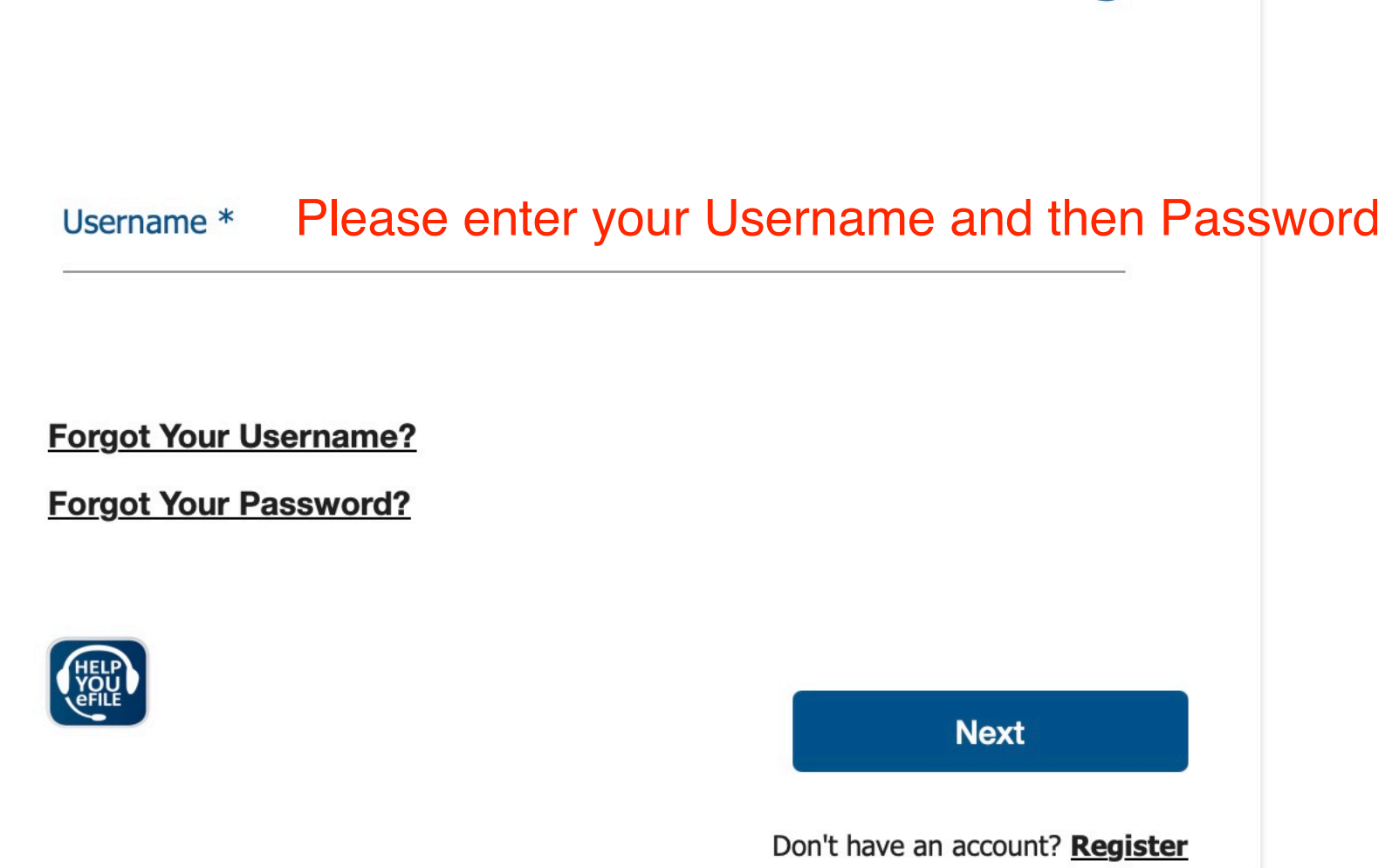

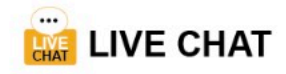

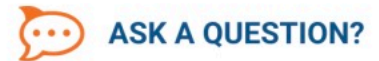

# **Two-Factor Authentication Setup**

Your Tax Reference Number

**Registration ID Number** 

## Security Contact Details

Email \*

Cell Number \*

**Two-Factor Authentication** 

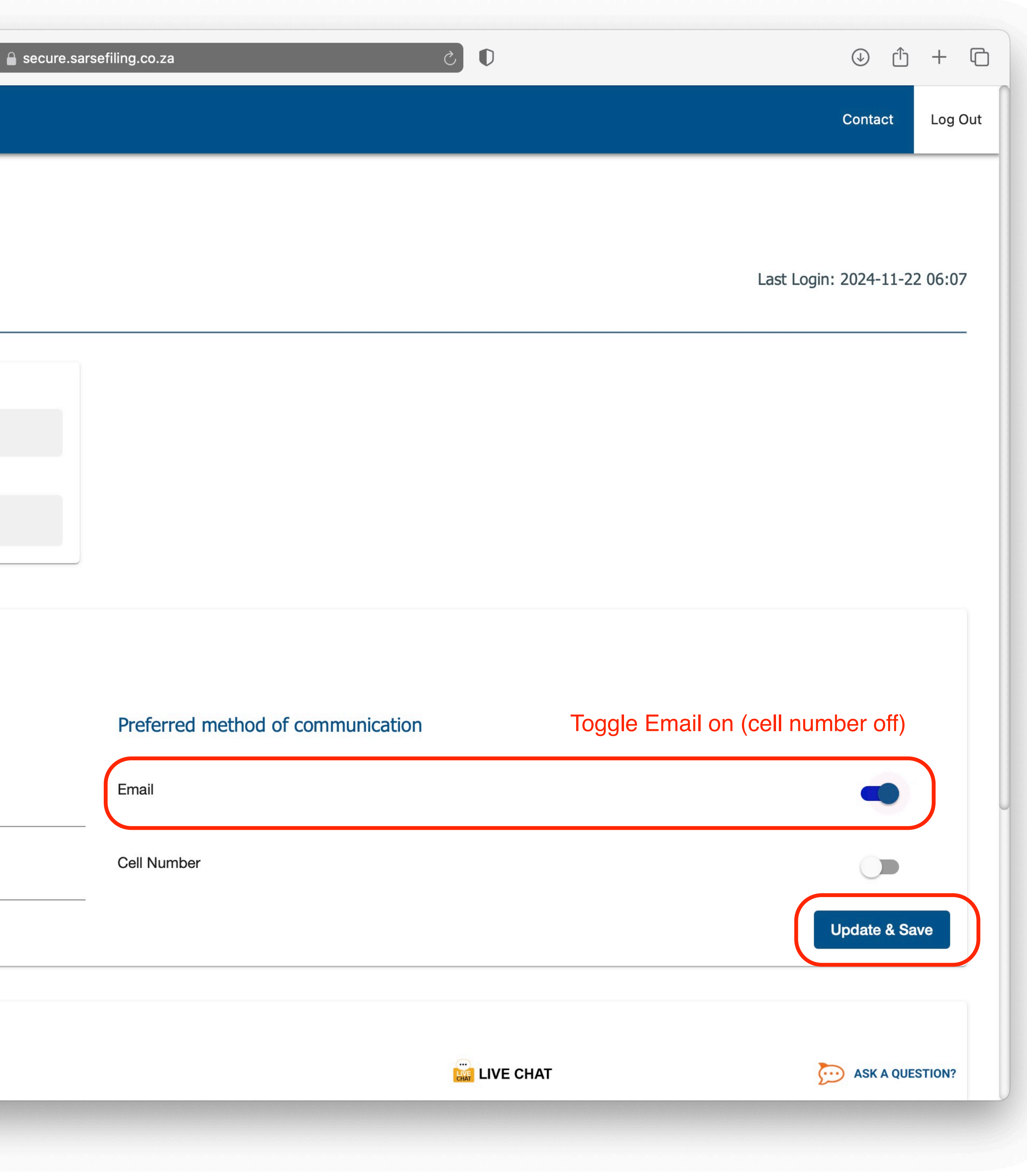

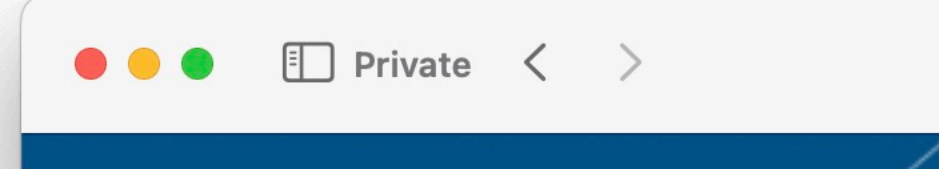

🔒 secure.sa

## Check that your email address is showing (not cell number)

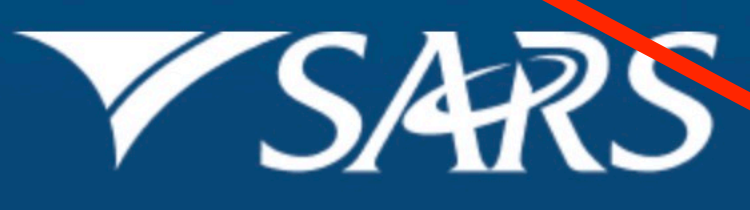

South African Revenue Service

| arcoti   | Incl | CO 73 |
|----------|------|-------|
| FI STELL |      | CO.2a |
|          |      |       |

| 0      |  |
|--------|--|
| $\cup$ |  |
| $\sim$ |  |

| Approve Online |  |
|----------------|--|
| Request        |  |

SARS would like you to approve your online request. Please indicate your preferred channel and click OK to authorize.

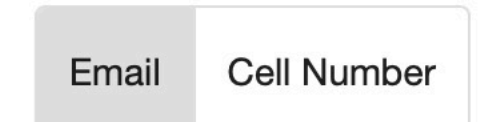

Your Preferred Contact ga\*\*\*@b\*\*\*\*\*\*\*\*.co.za

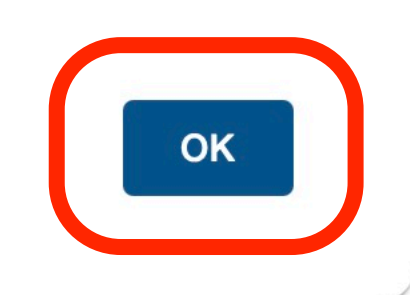

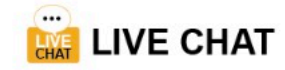

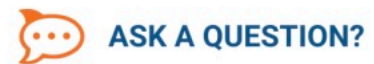

⊕ ⊕ + ⊡

**E**FILING

| ee Private < > | □ Secure.sarsefiling.co.za |
|----------------|----------------------------|
|                |                            |
|                |                            |
|                |                            |
|                |                            |
|                |                            |

٢ (٢

() (<u>)</u> () ()

**FILING** 

# One Time Pin

OTP has been sent to the following email ga\*\*\*@b\*\*\*\*\*\*\*\*.co.za Pin expires in 00:02:56

9420 -

 $\leftarrow$ 

### One Time Pin is required

Please enter the last 6 digits of your OTP.

Resend OTP

Submit

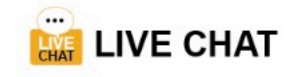

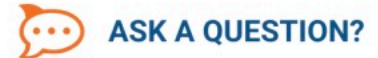

|                                                                                                    | <b>(</b> | ⊠ I the the search                                                                                                    |
|----------------------------------------------------------------------------------------------------|----------|----------------------------------------------------------------------------------------------------|
| <noreply@sars.gov.z 12:3<br="">SARS eFiling OTP<br/>Dear Taxpayer, please make use of<br/>the following OTP for SARS eFilin</noreply@sars.gov.z> |          | NOREPLY@sars.gov.za<br>SARS eFiling OTP<br>To:<br>Dear Taxpayer, please make use of the following OTP for SAR<br>ISUED ON BEHALF OF THE COMMISSIONER FOR THE SO<br>Please do not reply to this email. Replies to this message will<br>Contact Centre on 0800 00 7277.<br>Legal disclaimer: This email is intended solely for the use of th<br>system. If you are not the intended recipient you are notified |

## ARS eFiling:9420-<u>138266</u>

### OUTH AFRICAN REVENUE SERVICE

ill be sent to an unmonitored mailbox. If you have any questions, visit the SARS website on <u>www.sars.gov.za</u> or call the SARS

the individual or entity to who it is addressed. If you have received this email in error, please delete the email from your d that disclosing, copying, distributing or taking any action in reliance on the contents of this information is strictly prohibited.

| e II Private < >               | □                                             |                              |
|--------------------------------|-----------------------------------------------|------------------------------|
| SARS OFILING                   |                                               | Contact Log Out              |
| wo-Factor Authentication Setup |                                               |                              |
|                                |                                               | Last Login: 2024-11-22 09:35 |
| Your Tax Reference Number      |                                               |                              |
| Registration ID Number         | Message                                       |                              |
|                                | Security Contact Details Updated Successfully |                              |
| Security Contact Details       | ОК                                            |                              |
|                                | Preferred method of communication             |                              |
| Email *                        | Email                                         |                              |
| Cell Number *                  | Cell Number                                   |                              |
|                                |                                               | Update & Save                |
| Two Easter Authentication      |                                               |                              |

| Private < >                                                                   |                      |
|-------------------------------------------------------------------------------|----------------------|
|                                                                               |                      |
|                                                                               |                      |
|                                                                               |                      |
| Security Contact Details                                                      | 5                    |
|                                                                               |                      |
|                                                                               |                      |
| Email *                                                                       |                      |
| Cell Number *                                                                 |                      |
|                                                                               |                      |
|                                                                               |                      |
|                                                                               |                      |
|                                                                               |                      |
| Two-Factor Authenticati                                                       | on                   |
| Enabled Two-Factor method is None                                             |                      |
|                                                                               |                      |
|                                                                               | $\sim$               |
| Method of Authentication                                                      |                      |
| Method of Authentication <ul> <li>One time pin to preferred method</li> </ul> | iod of communication |

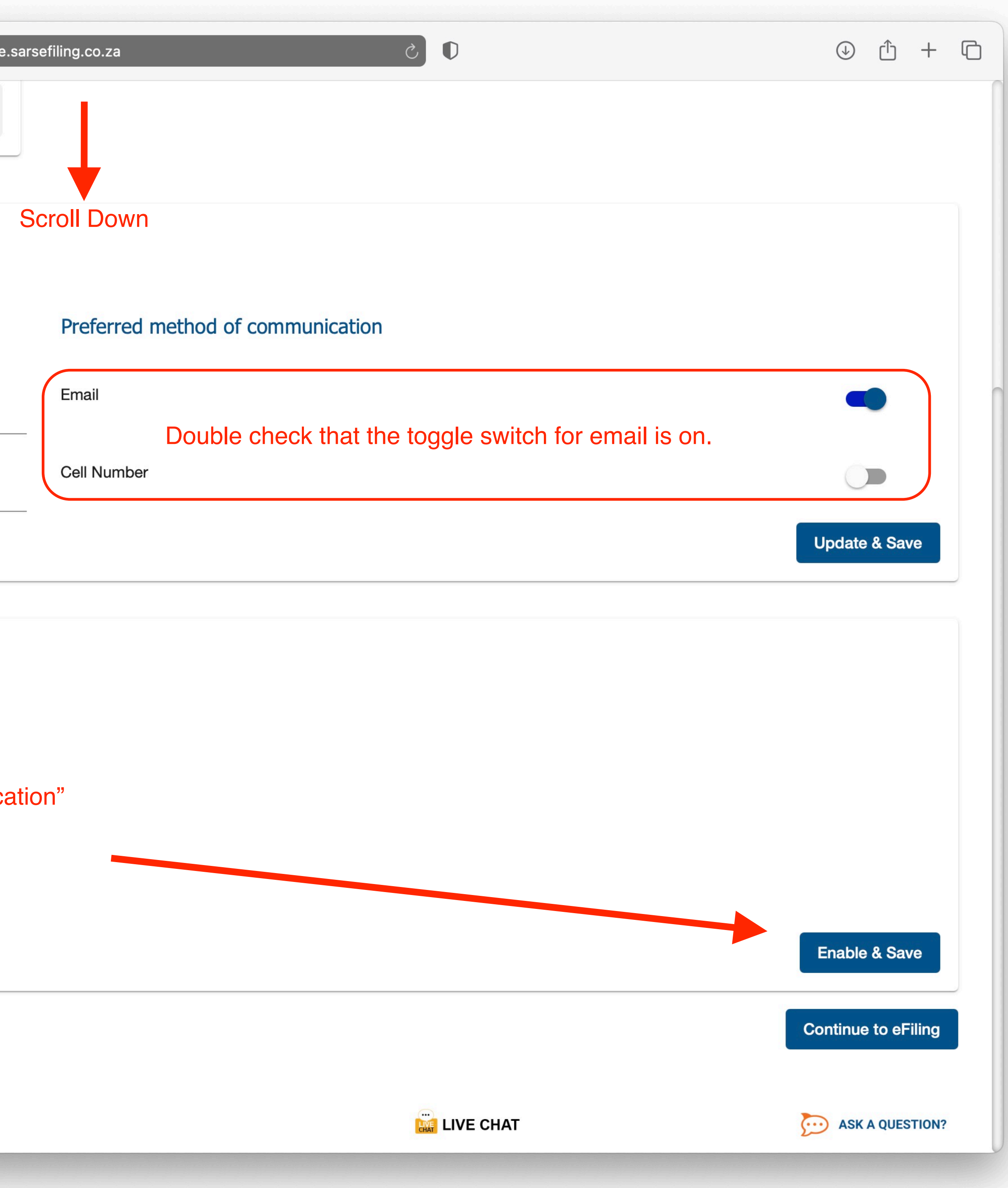

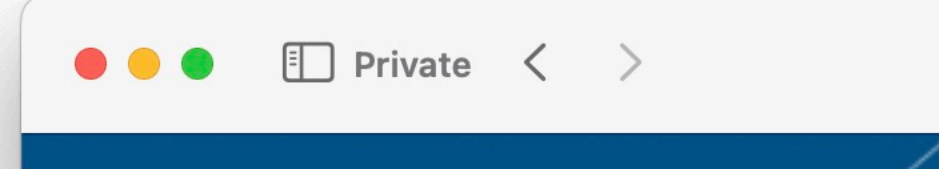

🔒 secure.sa

## Check that your email address is showing (not cell number)

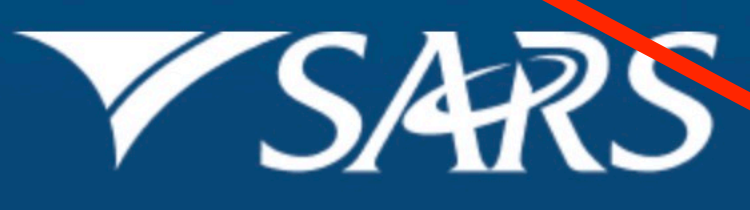

South African Revenue Service

| arcoti   | Incl | CO 73 |
|----------|------|-------|
| FI STELL |      | CO.2a |
|          |      |       |

| 0      |  |
|--------|--|
| $\cup$ |  |
| $\sim$ |  |

| Approve Online |  |
|----------------|--|
| Request        |  |

SARS would like you to approve your online request. Please indicate your preferred channel and click OK to authorize.

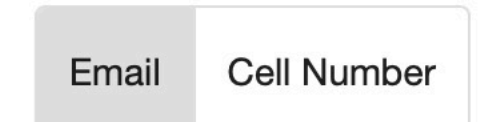

Your Preferred Contact ga\*\*\*@b\*\*\*\*\*\*\*\*.co.za

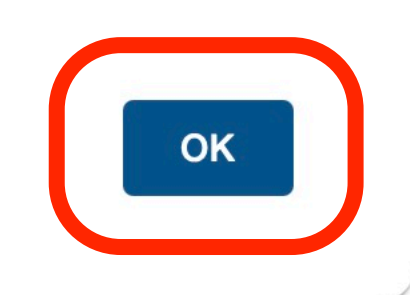

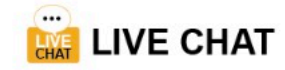

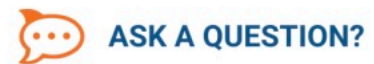

⊕ ⊕ + ⊡

**E**FILING

| ee Private < > | □ Secure.sarsefiling.co.za |
|----------------|----------------------------|
|                |                            |
|                |                            |
|                |                            |
|                |                            |
|                |                            |

٢ (٢

() (<u>)</u> () ()

**FILING** 

# One Time Pin

OTP has been sent to the following email ga\*\*\*@b\*\*\*\*\*\*\*\*.co.za Pin expires in 00:02:56

9420 -

 $\leftarrow$ 

### One Time Pin is required

Please enter the last 6 digits of your OTP.

Resend OTP

Submit

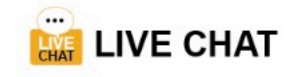

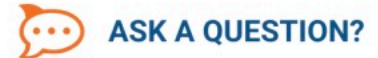

|                                                                                                    | <b>(</b> | ⊠ I the the search                                                                                                    |
|----------------------------------------------------------------------------------------------------|----------|----------------------------------------------------------------------------------------------------|
| <noreply@sars.gov.z 12:3<br="">SARS eFiling OTP<br/>Dear Taxpayer, please make use of<br/>the following OTP for SARS eFilin</noreply@sars.gov.z> |          | NOREPLY@sars.gov.za<br>SARS eFiling OTP<br>To:<br>Dear Taxpayer, please make use of the following OTP for SAR<br>ISUED ON BEHALF OF THE COMMISSIONER FOR THE SO<br>Please do not reply to this email. Replies to this message will<br>Contact Centre on 0800 00 7277.<br>Legal disclaimer: This email is intended solely for the use of th<br>system. If you are not the intended recipient you are notified |

## ARS eFiling:9420-<u>138266</u>

### OUTH AFRICAN REVENUE SERVICE

ill be sent to an unmonitored mailbox. If you have any questions, visit the SARS website on <u>www.sars.gov.za</u> or call the SARS

the individual or entity to who it is addressed. If you have received this email in error, please delete the email from your d that disclosing, copying, distributing or taking any action in reliance on the contents of this information is strictly prohibited.

| 🔴 😑 🗧 🔛 Private < | > |  |
|-------------------|---|--|
|-------------------|---|--|

# **Two-Factor Authentication Setup**

Your Tax Reference Number

Registration ID Number

## Security Contact Details

Email \*

Cell Number \*

**Two-Factor Authentication** 

| secure.sarsefiling                        | co.za                          | گ 🛈 | <u>ن</u> (             | + ©     |
|-------------------------------------------|--------------------------------|-----|------------------------|---------|
|                                           |                                |     | Contact                | Log Out |
|                                           |                                |     |                        |         |
|                                           |                                |     |                        |         |
|                                           |                                |     | Last Login: 2024-11-22 | 12:09   |
|                                           |                                |     |                        |         |
|                                           |                                |     |                        |         |
| Message                                   |                                |     |                        |         |
| Your Two Factor Authentication has been s | accessfully activated          |     |                        |         |
|                                           | activated.                     |     |                        |         |
| ОК                                        |                                |     |                        |         |
| Pro                                       | eferred method of communicatio | l   |                        |         |
| Em                                        | ail                            |     |                        |         |
| Ce                                        | Number                         |     |                        |         |
|                                           |                                |     | Update & Sav           | /e      |
|                                           |                                |     |                        |         |
|                                           |                                |     | STASK A QUES           | TION?   |
|                                           |                                |     |                        |         |

| Private < >                                                                                                    | □ Secure                                         |
|----------------------------------------------------------------------------------------------------|--------------------------------------------------|
|                                                                                                    |                                                  |
|                                                                                                    |                                                  |
|                                                                                                    |                                                  |
| Security Contact Details                                                                                                    |                                                  |
|                                                                                                    |                                                  |
|                                                                                                    |                                                  |
| Email *                                                                                                    |                                                  |
|                                                                                                    |                                                  |
| Cell Number *                                                                                                    |                                                  |
| Cell Number *                                                                                                    |                                                  |
| Cell Number *                                                                                                    |                                                  |
| Cell Number *                                                                                                    |                                                  |
| Cell Number *                                                                                                    |                                                  |
| Cell Number *                                                                                                    |                                                  |
| Cell Number * Two-Factor Authentication Enabled Two-Factor method is One time pin                                                                              |                                                  |
| Cell Number*  Two-Factor Authentication Enabled Two-Factor method is One time pin Method of Authentication                                                     | Double check that "One time pin to preffered met |
| Cell Number *<br>Two-Factor Authentication<br>Enabled Two-Factor method is One time pin<br>Method of Authentication<br>One time pin to preferred method of com | Double check that "One time pin to preffered met |

| e.sarsefiling.co.za 亡               | $\mathbf{O}$ | <u>ل</u>      | +      | ſĊ |
|-------------------------------------|--------------|---------------|--------|----|
|                                     |              |               |        |    |
|                                     |              |               |        |    |
| Preferred method of communication   |              |               |        |    |
| Email                               |              |               |        |    |
| Cell Number                         |              |               |        |    |
|                                     |              | Update & Sa   | ave    |    |
| thod of communication" is selected. |              | Enable & Sa   | ave    |    |
|                                     |              | Continue to e | Filing |    |
|                                     | LIVE CHAT    | D ASK A QUE   | STION? |    |